#### Consultar Débitos

# **Consultar Débitos**

O objetivo desta funcionalidade é permitir a consulta dos débitos em aberto de um cliente ou de um imóvel, conforme pesquisa determinada pela matrícula do imóvel ou código do cliente. A funcionalidade pode ser acessada via **Menu do sistema**, no caminho: **GSAN > Cobrança > Consultar Débitos**.

Feito isso, o sistema acessa a tela a seguir:

|                                     | a Gran                                   | -> Cohrange -> Consultar Dabit           |
|-------------------------------------|------------------------------------------|------------------------------------------|
|                                     | g Osar                                   | ro cobranca o consultar Debi             |
| Consultar Débito                    |                                          |                                          |
|                                     |                                          |                                          |
|                                     |                                          |                                          |
| Para consultar débitos do cliente   | e ou do imóvel, informe os dados abaixo: | Ajuda                                    |
|                                     |                                          |                                          |
| Matrícula do Imóvel:                |                                          | a de la dela de la dela dela dela dela d |
|                                     |                                          | G                                        |
|                                     |                                          |                                          |
| Código do Cliente Superior:         |                                          | 8                                        |
|                                     | 0                                        | (a                                       |
| Código do Cliente:                  |                                          | _                                        |
|                                     |                                          | Ø                                        |
| Tipo da Relação:                    | ▼                                        |                                          |
| Responsável:                        | 🔘 Indicado na Conta 💿 Atual do Imóvel 🔵  | Todos                                    |
| Período de Referência do            | a mm/aaaa                                |                                          |
| Debito:<br>Período de Vencimento do |                                          |                                          |
| Débito:                             | a                                        | dd/mm/aaaa                               |
|                                     |                                          |                                          |
| Limpar Cancelar                     |                                          |                                          |
|                                     |                                          | Consultar                                |

Agora, informe acima os parâmetros de pesquisa. Em seguida, clique no botão Consultar para solicitar a consulta dos débitos de acordo com os parâmetros informados. O resultado da consulta é apresentado de acordo com o tipo de pesquisa realizado:

1.

#### Por imóvel,

2.

#### Por cliente.

Por solicitação da **CAEMA**, o sistema impede a impressão de segunda via de contas e impressões de documentos de débitos dos imóveis pertencentes ao programa **Viva Água**. Para os casos dos imóveis que fizeram parte do projeto **Viva Água** e não possuem contas vencidas, que foram faturadas como **Viva Água**, o indicador do imóvel é desmarcado.

Por solicitação da **CAEMA** e **CAERN**, a funcionalidade foi alterada para **Totalizar os Débitos por Responsável** nos relatórios, quando informado cliente superior, e disponibilizar os relatórios nos formatos **PDF** e **CSV**:

1.

Quando informado o **Código do Cliente Superior**, o sistema gera a totalização por responsável, conforme modelos dos relatórios, apresentados **AQUI**;

2.

Serão agrupados e totalizados todos os imóveis que não possuam cliente responsável, associados em *Sem responsável*;

3.

O sistema cria o *Resumo por Responsável*, no *Relatório Resumo de Débitos Resumido*, com os totais por responsável, conforme modelo apresentado **AQUI**;

4.

Os relatórios serão gerados e disponibilizados nos formatos PDF e CSV;

5. In

Incluído o código do cliente, antes do nome;

6.

Incluído o endereço do cliente usuário e o detalhamento do valor de acréscimo por impontualidade, exibindo: 1.

Valor da multa; 2.

Valor do juros;

3.

Valor da atualização monetária; e

4.

Total de acréscimo.

A tela é apresentada em três blocos, separados por linhas horizontais:

1. Dados do Imóvel; 2. Dados do Cliente; 3. Dados do Período.

Os blocos de **Imóvel** e **Cliente** são exclusivos. Ou seja, os dois não podem ser informados ao mesmo tempo. Ao informar o **Imóvel**, o bloco de **Cliente** fica desabilitado, e vice-versa. Além disso, é obrigatório que se informe, pelo menos, um dos blocos exclusivos: **Imóvel**, ou **Cliente**. Dentro do bloco **Cliente**, os campos de **Cliente Superior** e **Cliente** são exclusivos, ou seja, ao informar um dos campos, o outro fica desabilitado.

Os demais campos do bloco **Cliente** (**Tipo da Relação e Responsável**), só devem ser informados caso você tenha informado o campo *Cliente*. Caso você informe o campo *Cliente Superior* estes campos ficarão desabilitados.

## **Consultar Débitos do Imóvel**

Realizada a consulta por imóvel, o sistema exibe a tela contendo os dados do imóvel com os débitos que porventura existam.

| Matrícula do Imóv<br>Período de Referé<br>Período de Vencin<br>Inscrição: | vel:<br>ência do Dé                                      | 18                                   | Dad                                                              | os do Im                                                                           | and the second second second                                                                                                    |                                                                     |                                                                                         |                                                                                                    |                                                     |
|---------------------------------------------------------------------------|----------------------------------------------------------|--------------------------------------|------------------------------------------------------------------|------------------------------------------------------------------------------------|----------------------------------------------------------------------------------------------------|---------------------------------------------------------------------|-----------------------------------------------------------------------------------------|----------------------------------------------------------------------------------------------------|-----------------------------------------------------|
| Matrícula do Imóv<br>Período de Referé<br>Período de Vencin<br>Inscrição: | vel:<br>ência do Dé                                      | 18                                   |                                                                  |                                                                                    | lóvel                                                                                                    |                                                                     |                                                                                         |                                                                                                    |                                                     |
| Período de Referé<br>Período de Vencir<br>Inscrição:                      | ência do Dé                                              |                                      |                                                                  |                                                                                    |                                                                                                    |                                                                     |                                                                                         |                                                                                                    |                                                     |
| Período de Vencir<br>Inscrição:                                           | manta da D                                               | bito:                                | a                                                                |                                                                                    |                                                                                                    |                                                                     |                                                                                         |                                                                                                    |                                                     |
| Inscrição:                                                                | mento do D                                               | ébito:                               |                                                                  | а                                                                                  |                                                                                                    |                                                                     |                                                                                         |                                                                                                    |                                                     |
| Inscrição:<br>Situação de Água:                                           |                                                          |                                      | 1.001.003.17                                                     | 740.000                                                                            |                                                                                                    |                                                                     |                                                                                         |                                                                                                    |                                                     |
|                                                                           |                                                          |                                      | SADO                                                             |                                                                                    |                                                                                                    |                                                                     |                                                                                         |                                                                                                    |                                                     |
| Situação de Esgo                                                          | to:                                                      | LIC                                  | GADO                                                             |                                                                                    |                                                                                                    |                                                                     |                                                                                         |                                                                                                    |                                                     |
|                                                                           |                                                          |                                      | F                                                                | Inderec                                                                            | 0                                                                                                    |                                                                     |                                                                                         |                                                                                                    |                                                     |
| RUAA                                                                      |                                                          | DRO - NI                             | IMERO -                                                          | i - B -                                                                            |                                                                                                    | JUAZEIR                                                             | O BA 4890                                                                               | 00-000                                                                                                   |                                                     |
| 1.0.1.1                                                                   |                                                          |                                      |                                                                  |                                                                                    | 0Entitie                                                                                                    | , oo, illen i                                                       |                                                                                         |                                                                                                    |                                                     |
|                                                                           |                                                          |                                      |                                                                  | Clientes                                                                           | 5                                                                                                    |                                                                     |                                                                                         |                                                                                                    |                                                     |
| Nome do Cli                                                               | iente                                                    | Tipo da F                            | telação                                                          |                                                                                    | CPF                                                                                                    |                                                                     |                                                                                         | CNPJ                                                                                                    |                                                     |
| GEMAS                                                                     | A                                                        | USUARIO                              |                                                                  |                                                                                    |                                                                                                    |                                                                     |                                                                                         |                                                                                                    |                                                     |
|                                                                           |                                                          |                                      | Con                                                              | tas                                                                                |                                                                                                    |                                                                     |                                                                                         |                                                                                                    |                                                     |
|                                                                           |                                                          | Valanda                              | Walas da                                                         | Valor                                                                              | Valor                                                                                                    | Valas das                                                           | Valan da                                                                                |                                                                                                    |                                                     |
| Mês/Ano                                                                   | Vencimento                                               | Água                                 | Esgoto                                                           | dos                                                                                | dos                                                                                                    | valor dos                                                           | valor da                                                                                | Acresc.                                                                                                  | Sit.                                                |
| 02/2016                                                                   |                                                          |                                      |                                                                  | Debitos                                                                            | s Creditos                                                                                                    | impostos                                                            | Conta                                                                                   | Impont.                                                                                                  |                                                     |
|                                                                           | 06/03/2016                                               | 25,23                                | 12,62                                                            | 2 <u>2,0</u>                                                                       | 5 Creditos                                                                                                    | 0,00                                                                | 39,90                                                                                   | 1mpont.<br>2,75                                                                                          | NOR                                                 |
| Total                                                                     | 06/03/2016                                               | 25,23                                | 12,62                                                            | 2 <u>2,0</u><br>2 2,0                                                              | 5 0,00<br>5 0,00                                                                                                    | 0,00                                                                | 39,90<br>39,90                                                                          | <u>2,75</u><br>2,75                                                                                      | NOR                                                 |
| Total                                                                     | 06/03/2016                                               | 25,23                                | 12,62<br>12,62<br>Débi                                           | 2 2,0<br>2 2,0<br>1 1 1 2 2,0                                                      | 5 0,00<br>5 0,00<br>5 0,00                                                                                                    | 0,00                                                                | 39,90<br>39,90                                                                          | <u>2,75</u><br>2,75                                                                                      | NOR                                                 |
| Total                                                                     | 06/03/2016                                               | 25,23<br>25,23<br>Débito             | 12,62<br>12,62<br>Débi                                           | 2 2,0<br>2 2,0<br>2 2,0                                                            | s Creditos<br><u>5</u> 0,00<br>50,00<br>0brar<br>Mês/Ano<br>Referência                                                                             | 0,00<br>0,00<br>Mês/Ano<br>Cobranca                                 | Conta<br>39,90<br>39,90<br>Parcelas a<br>cobrar                                         | 1mpont.<br><u>2,75</u><br>2,75<br><b>3</b> Valor a                                                       | NOR                                                 |
| Total                                                                     | 06/03/2016<br>Tipo do E                                  | 25,23<br>25,23<br>Débito             | 12,63<br>12,63<br>Débi                                           | 2 2,0<br>2 2,0<br>10s A Co                                                         | s Creditos<br>5 0,00<br>5 0,00<br>0brar<br>Mês/Ano<br>Referência                                                                                   | 0,00<br>0,00<br>Mês/Ano<br>Cobrança                                 | Conta<br>39,90<br>39,90<br>Parcelas a<br>cobrar                                         | 1mpont.<br><u>2,75</u><br>2,75<br><sup>a</sup> Valor a                                                   | NOR<br>cobrar                                       |
| Total                                                                     | 06/03/2016<br>Tipo do D                                  | 25,23<br>25,23<br>Débito             | 12,62<br>12,62<br>Débi<br>Crédi                                  | 2 2,0<br>2 2,0<br>itos A Co<br>f<br>tos A Re                                       | s Creditos<br>5 0,00<br>5 0,00<br>0brar<br>Mês/Ano<br>Referência<br>ealizar<br>Mês/Ano                                                             | 0,00<br>0,00<br>Mês/Ano<br>Cobrança<br>Mês/Ano                      | Conta<br>39,90<br>39,90<br>Parcelas a<br>cobrar                                         | Impont.           2,75           2,75           2,75           Valor a                                   | NOR<br>cobrar                                       |
| Total                                                                     | 06/03/2016<br>Tipo do E<br>Tipo do C                     | 25,23<br>25,23<br>Débito<br>rédito   | 12,63<br>12,63<br>Débi<br>Crédi                                  | 2 <u>2,0</u><br>2 2,0<br>itos A Co<br>f<br>tos A Re                                | s Creditos<br>5 0,00<br>5 0,00<br>Obrar<br>Mês/Ano<br>Referência<br>ealizar<br>Mês/Ano<br>Referência                                               | Mês/Ano<br>Cobrança<br>Mês/Ano                                      | Parcelas a<br>creditar                                                                  | Impont.<br><u>2,75</u><br>2,75<br><sup>a</sup> Valor a                                                   | nor<br>cobrar<br>creditar                           |
| Total                                                                     | 06/03/2016<br>Tipo do D<br>Tipo do C                     | 25,23<br>25,23<br>Débito<br>rédito   | 12,62<br>12,62<br>Débi<br>Crédi<br>Guias                         | tos A Re<br>tos A Re<br>de Paga                                                    | s Creditos<br>5 0,00<br>5 0,00<br>obrar<br>Mês/Ano<br>Referência<br>ealizar<br>Mês/Ano<br>Referência<br>interneto                                  | Mês/Ano<br>Cobrança<br>Mês/Ano<br>Cobrança                          | Conta<br>39,90<br>39,90<br>Parcelas a<br>cobrar<br>Parcelas a<br>creditar               | Impont.         2,75           2,75         2,75           a         Valor a           a         Valor a | NOR<br>cobrar<br>creditar                           |
| Total<br>Tipo de                                                          | 06/03/2016<br>Tipo do D<br>Tipo do C<br>O Débito         | 5 25,23<br>25,23<br>Débito<br>rédito | 12,63<br>12,63<br>Débi<br>Crédi<br>Guias<br>Data de En           | tos A Co<br>tos A Co<br>tos A Re<br>tos A Re<br>de Paga<br>nissão L                | s Creditos<br>5 0,00<br>5 0,00<br>Obrar<br>Mês/Ano<br>Referência<br>Mês/Ano<br>Referência<br>imento<br>Data de Ver                                 | Mês/Ano<br>Cobrança<br>Mês/Ano<br>Cobrança                          | Conta<br>39,90<br>39,90<br>Parcelas a<br>cobrar<br>Parcelas a<br>creditar               | Impont.<br>2,75<br>2,75<br><sup>a</sup> Valor a<br><sup>a</sup> Valor a<br>Guia de Pag                   | NOR<br>cobrar<br>creditar<br>amento                 |
| Total<br>Tipo de<br><u>RELIGACAO</u>                                      | Tipo do C<br>Tipo do C<br>Tipo do C<br>O Débito          | 5 25,23<br>25,23<br>Débito<br>rédito | 12,62<br>12,62<br>Débi<br>Crédi<br>Guias<br>Data de En<br>13/0   | tos A Re<br>tos A Re<br>tos A Re<br>de Paga<br>nissão I<br>7/2007                  | s Creditos<br>5 0,00<br>5 0,00<br>obrar<br>Mês/Ano<br>Referência<br>ealizar<br>Mês/Ano<br>Referência<br>imento<br>Data de Ver                      | Mês/Ano<br>Cobrança<br>Mês/Ano<br>Cobrança                          | Parcelas a<br>cobrar                                                                    | Impont.<br>2,75<br>2,75<br><sup>a</sup> Valor a<br><sup>a</sup> Valor a<br>Guia de Pag                   | nor<br>cobrar<br>creditar<br>amento<br>25,0         |
| Total<br>Tipo de<br><u>RELIGACAO</u><br>To                                | 06/03/2016<br>Tipo do D<br>Tipo do C<br>o Débito<br>otal | i 25,23<br>25,23<br>Débito<br>rédito | 12,62<br>12,62<br>Débi<br>Crédi<br>Guias<br>Data de En<br>13/0   | tos A Re<br>tos A Re<br>de Paga<br>nissão to<br>7/2007                             | s Creditos<br>5 0,00<br>5 0,00<br>obrar<br>Mês/Ano<br>Referência<br>ealizar<br>Mês/Ano<br>Referência<br>imento<br>Data de Ver<br>13                | Mês/Ano<br>Cobrança<br>Mês/Ano<br>Cobrança                          | Conta<br>39,90<br>39,90<br>Parcelas a<br>cobrar<br>Parcelas a<br>creditar<br>Valor da O | Impont.<br>2,75<br>2,75<br><sup>a</sup> Valor a<br><sup>a</sup> Valor a<br>Guia de Pag                   | nor<br>cobrar<br>creditar<br>amento<br>25,0<br>25,0 |
| Total<br>Tipo de<br><u>RELIGACAO</u><br>To                                | 06/03/2016<br>Tipo do D<br>Tipo do C<br>o Débito<br>otal | 5 25,23<br>25,23<br>Débito<br>rédito | 3 12,62<br>12,62<br>Débi<br>Crédi<br>Guias<br>Data de En<br>13/0 | 2 2,0<br>2 2,0<br>itos A Co<br>f<br>tos A Re<br>f<br>de Paga<br>nissão 1<br>7/2007 | s Creditos<br>5 0,00<br>5 0,00<br>Obrar<br>Mês/Ano<br>Referência<br>Mês/Ano<br>Referência<br>Imento<br>Data de Ven<br>13                           | Mês/Ano<br>Cobrança<br>Mês/Ano<br>Cobrança                          | Conta<br>39,90<br>39,90<br>Parcelas a<br>cobrar<br>Parcelas a<br>creditar               | Impont.<br>2,75<br>2,75<br><sup>a</sup> Valor a<br><sup>a</sup> Valor a<br>Guia de Pag                   | creditar<br>amento<br>25,0<br>25,0                  |
| Total<br>Tipo de<br><u>RELIGACAO</u><br>To<br>Valor Total dos De          | 06/03/2016<br>Tipo do D<br>Tipo do C<br>o Débito<br>otal | s 25,23<br>25,23<br>Débito<br>rédito | dos Débito                                                       | tos A Co<br>tos A Co<br>tos A Re<br>de Paga<br>nissão 1<br>7/2007                  | s Creditos<br>5 0,00<br>5 0,00<br>bbrar<br>Mês/Ano<br>Referência<br>ealizar<br>Mês/Ano<br>Referência<br>imento<br>Data de Ver<br>1:<br>/alor do De | Mês/Ano<br>Cobrança<br>Mês/Ano<br>Cobrança<br>ncimento<br>3/07/2007 | Parcelas a<br>cobrar<br>Parcelas a<br>creditar<br>Valor da O                            | Impont.<br>2,75<br>2,75<br><sup>a</sup> Valor a<br><sup>a</sup> Valor a<br>Suia de Pag                   | nor<br>cobrar<br>creditar<br>amento<br>25,0<br>25,0 |

Por solicitação da **CAERN**, os agentes arrecadadores não estão autorizados a receber documentos de cobrança com valor acima do máximo permitido pela empresa para a cobrança em guia de pagamento. Para estes valores, são emitidos EXTRATOS DE DÉBITOS e GUIAS DE PAGAMENTO, no formato de BOLETO BANCÁRIO REGISTRADO, ou seja, pela **Carteira 17**, deixando de existir a **Carteira 18**. Caso o valor do débito seja *superior* ao permitido pela **CAERN**, ao clicar em **Imprimir Extrato de Débito**, o sistema imprime o extrato conforme modelo **AQUI**. Caso valor seja *inferior*, o extrato é impresso conforme modelo **AQUI**.

#### **Consultar Débitos do Cliente**

Realizada a consulta por cliente, o sistema exibe a tela contendo os dados do cliente com os débitos, que porventura existam. Ao clicar no *link* do campo **Mês/Ano** de referência da conta, o sistema apresenta a tela **Consultar Conta** com o detalhamento da conta, e a opção para emissão da 2ª via da conta.

@ Gsan -> Cobranca -> Consultar Debitos

#### Consultar Débitos do Cliente

|                                  | Dad          | os do Cli | ente |
|----------------------------------|--------------|-----------|------|
| Código do Cliente:               | 90348        |           |      |
| Tipo de Cliente:                 | PARTICULARE  | s         |      |
| Período de Referência do Débito: | a            |           |      |
| Período de Vencimento do Débito: |              | а         |      |
| Nome do Cliente:                 | FRANCISCO    | JUL       | NIOR |
| CPF/CNPJ:                        | 791.337.034- |           |      |
| Profissão:                       | COMERCIANTE  | E         |      |
| Ramo de Atividade:               |              |           |      |
| Telefone para Contato:           |              |           |      |

#### Endereço

| F    | UAARARA              | QUARA -        | NUMERO -     | - S        | AO VICE      | ENTE - S                | AO VICEN              | ITE BOA V             | ISTA RE     | R 69300-           |     |    |
|------|----------------------|----------------|--------------|------------|--------------|-------------------------|-----------------------|-----------------------|-------------|--------------------|-----|----|
|      |                      |                |              |            | C            |                         |                       |                       |             |                    |     | -  |
|      |                      |                |              |            | Con          | tas                     |                       |                       |             |                    |     |    |
| Tode | 0 <u>S</u> Matrícula | Mês/An         | o Vencimento | de<br>Água | de<br>Esgoto | Valor<br>dos<br>Débitos | Valor dos<br>Creditos | Valor dos<br>Impostos | da<br>Conta | Acrésc.<br>Impont. | Si  | t. |
|      | 2399                 | 08/2016        | 15/09/2016   | 18,50      | 14,80        | 0,00                    | 0,00                  | 0,00                  | 33,30       | <u>14,97</u>       | NOR | *  |
|      | 2399                 | <u>09/2016</u> | 15/10/2016   | 18,50      | 14,80        | 0,00                    | 0,00                  | 0,00                  | 33,30       | <u>14,64</u>       | NOR |    |
|      | 2399                 | <u>10/2016</u> | 15/11/2016   | 18,50      | 14,80        | 0,00                    | 0,00                  | 0,00                  | 33,30       | <u>14,31</u>       | NOR |    |
|      | 2399                 | 11/2016        | 15/12/2016   | 18,50      | 14,80        | 0,00                    | 0,00                  | 0,00                  | 33,30       | 13,98              | NOR |    |

#### Valor Total Selecionado: R\$ 0,00

Imprimir Extrato de Débito Conta(s)

|           | Debitos A (                    | JUDIAI                |                     |                   |                |
|-----------|--------------------------------|-----------------------|---------------------|-------------------|----------------|
| Matrícula | Tipo do Débito                 | Mês/Ano<br>Referência | Mês/Ano<br>Cobrança | Parcelas a cobrar | Valor a cobrar |
| 903450    | TAXA COBRANCA DE DOCUMENTO     |                       | 11/2019             | 1                 | 6,34           |
| 1026682   | REST DA LIG C/SUPRE REDE C/PAV |                       | 04/2020             | 1                 | 456,23         |
| 1026682   | FATURAMENTO ANTECIPADO         |                       | 04/2020             | 1                 | 2,69           |
| Total     |                                |                       |                     |                   | 465,26         |

|               |                                   | Créditos A F    | Realizar              |                     |                     |                               |
|---------------|-----------------------------------|-----------------|-----------------------|---------------------|---------------------|-------------------------------|
| Matrícula     | Tipo do Créd                      | ito             | Mês/Ano<br>Referência | Mês/Ano<br>Cobrança | Parcelas a creditar | Valor a creditar              |
| 1026682       | DEV.OUTROS VALORES                |                 | 01/2020               | 04/2020             | 1                   | 540,56                        |
| Total         |                                   |                 |                       |                     |                     | 540,56                        |
|               |                                   | Guias de Pag    | jamento               |                     |                     |                               |
| Nº da Guia    | Tipo do Débito                    | Data de Emissão | Data de Ver           | cimento I           | Nº da<br>Prestação  | Valor da Guia de<br>Pagamento |
| <u>378348</u> | LIGACAO DE ESGOTO C/ MAT E<br>PAV | 02/04/2020      | 01                    | 1/04/2020           | 1                   | 773,90                        |
| Total         |                                   |                 |                       |                     |                     | 773,90                        |
|               | Valor Total dos Débitos           |                 | Valo                  | or Total dos        | 5 Débitos Atu       | ualizado                      |
| 100           |                                   | 12.299,37       |                       |                     |                     | 14.656,69                     |
|               |                                   |                 |                       | Impri               | imir Extrato        | de Débito Total               |
| Selecione     | o tipo de relatório:              |                 | Relató                | rio de Dél          | oitos               | T                             |
| Formato de    | o relatório                       |                 | PDF                   | c sv                |                     |                               |
| Voltar        | Cancelar                          |                 | Gerar                 | Relatório           | J                   |                               |
|               |                                   |                 | Varräat               | 2 70 4 4 4          | Patab) 20           | 104/2020 9-49-0               |

Base de Conhecimento de Gestão Comercial de Saneamento - https://www.gsan.com.br/

Atenção: a opção visualizada acima, para a seleção do relatório contendo o cálculo dos acréscimos por impontualidade (cobrados ou a cobrar) para as contas selecionadas, só fica disponível caso a pesquisa na tela Consultar Débitos seja feita pelo Código do Cliente Superior ou Responsável.

Ao clicar no link do campo Acrésc.Impont., o sistema apresenta a tela abaixo, com o

detalhamento do acréscimo por impontualidade. Ao clicar no botão 🤎, o sistema gera em relatório os acréscimos por impontualidade, conforme modelo apresentado no final desta página.

| Consultar Acréscimos Por Impontuali | dade  |        |
|-------------------------------------|-------|--------|
| Valor da Multa:                     | 3.90  |        |
| Valor dos Juros de Mora:            | 16.59 |        |
| Valor da Atualização Monetária:     | 0.00  |        |
|                                     |       |        |
|                                     |       | ٢      |
|                                     |       | Fechar |

Ao clicar no *link* do campo **Tipo de Débito**, o sistema apresenta a tela **Consultar Débitos a Cobrar** com o detalhamento do *Débito a Cobrar* selecionado.

Ao clicar no *link* do campo **Tipo do Crédito**, o sistema apresenta a tela **Consultar Créditos a Realizar** com o detalhamento do *Crédito a Realizar* selecionado.

Ao clicar no *link* do campo **Tipo de Débito**, o sistema apresenta a tela **Consultar Guias de Pagamento** com o detalhamento da *Guia de Pagamento* selecionada.

Os *links* existentes no resultado da consulta dos débitos de um cliente são os mesmos do resultado da consulta por imóvel.

No resultado da consulta por cliente, o sistema apresenta os botões com os quais você pode imprimir o extrato de débitos para pagamento, apenas das contas, ou de todos os débitos: Imprimir Extrato de Débito Conta(s), ou Imprimir Extrato de Débito Total

Ao clicar no botão Imprimir Extrato de Débito Conta(s), o sistema gera o Extrato de Débito por Cliente, conforme modelo abaixo:

| EXTRATO DE                                                                                                    | DÉBITO DO IMÓ                                                                       | VEL                                           |                                                                                        | ESCRITÓRIO                                                                  |                            |                                                                     |
|----------------------------------------------------------------------------------------------------|-------------------------------------------------------------------------------------|-----------------------------------------------|----------------------------------------------------------------------------------------|-----------------------------------------------------------------------------|----------------------------|---------------------------------------------------------------------|
|                                                                                                    |                                                                                     |                                               |                                                                                        | BOA VISTA                                                                   |                            |                                                                     |
| inscrição<br>001.003.073.0                                                                                                    | 045.                                                                                | NOME DO U                                     | SUÁRIO CPF/<br>CO                                                                      | CNPJ: 791.337.034<br>JUNIOR                                                 | ŀ-                         | matrícula<br>90345                                                  |
| ENDEREÇO DO IN                                                                                                    | MÓVEL                                                                               |                                               |                                                                                        |                                                                             |                            |                                                                     |
| RUA ARARAC                                                                                                    | QUARA, NUM,                                                                         | - SAO VICE                                    | NTE BOA VI                                                                             | STA RR 69303-                                                               | • ****                     | 3001186                                                             |
| sa se<br>3 3                                                                                                    | ECONOMIAS RES.<br>001                                                               | COM. I                                        | ND. PUB.                                                                               | NORMAL                                                                      | DATA EMISSÃO<br>20/04/2020 | NÃO RECEBER APOS<br>27/04/2020                                      |
| <b>MÊS/ANO</b><br>10/2019                                                                                                    | <b>VENCIMENTO</b><br>15/11/2019                                                     |                                               | <b>VALOR</b> 55,54                                                                     | MÊS/ANO                                                                     | VENCIMENTO                 | VALO                                                                |
| DÉBITOS/CRI                                                                                                    | ÉDITOS                                                                              | R                                             | EFERÊNCIA                                                                              | VENCIMENTO                                                                  | PARCELAS                   | VALOR                                                               |
| TAXA COBRANCA                                                                                                    | DE DOCUMENTO                                                                        |                                               |                                                                                        |                                                                             | 1                          | 6,3                                                                 |
|                                                                                                    |                                                                                     |                                               |                                                                                        |                                                                             |                            | 55.5                                                                |
| DEBITO OR                                                                                                    | TGINAL                                                                              |                                               |                                                                                        |                                                                             |                            | 33.3                                                                |
| SERVIÇOS/                                                                                                    | IGINAL<br>ATUALIZAÇÃO                                                               |                                               |                                                                                        |                                                                             |                            | 10,2                                                                |
| DEBITO OR<br>SERVIÇOS/J<br>DESCONTO/O                                                                                                    | IGINAL<br>ATUALIZAÇÃO<br>CRÉDITOS                                                   |                                               |                                                                                        |                                                                             |                            | 55,5<br>10,2<br>0,0                                                 |
| DEBITO OR<br>SERVIÇOS/2<br>DESCONTO/0<br>VALOR A P2                                                                                               | IGINAL<br>ATUALIZAÇÃO<br>CRÉDITOS<br>AGAR                                           |                                               |                                                                                        |                                                                             |                            | 0,0<br>65,7                                                         |
| DEBITO OR<br>SERVIÇOS/J<br>DESCONTO/O<br>VALOR A P.<br>O PAGAMENTO<br>DE DÉBITO LE<br>//A USUÁRIO<br>Emitido por: 1                               | IGINAL<br>ATUALIZAÇÃO<br>CRÉDITOS<br>AGAR<br>DAS FATURAS EM AJ<br>EVARÁ A SUSPENSÃO | RASO PODERÁ :<br>DO FORNECIME                 | SER EFETUADO<br>NTO DE ÁGUA I<br>AUTENTICAÇÂ                                           | ATRAVÉS DESTE DO<br>3 A COBRANÇA JUDIO<br>O MECÂNICA                        | CUMENTO.LEMBRAMOS          | 0,0<br>0,0<br>65,7<br>QUE A EXISTÊNCIA                              |
| DEBITO OR<br>SERVIÇOS/<br>DESCONTO/O<br>VALOR A P<br>O PAGAMENTO<br>DE DÉBITO LE<br>/IA USUÁRIO<br>3mitido por: 1                                 | IGINAL<br>ATUALIZAÇÃO<br>CRÉDITOS<br>AGAR<br>DAS FATURAS EM A1<br>EVARÁ A SUSPENSÃO | RASO PODERÁ ;<br>DO FORNECIME                 | SER EFETUADO<br>NTO DE ÁGUA I<br>AUTENTICAÇÃ                                           | ATRAVÉS DESTE DOC<br>2 A COBRANÇA JUDIC<br>O MECÂNICA                       | CUMENTO.LEMBRAMOS          | 0,0<br>65,7<br>QUE A EXISTÊNCIA                                     |
| DEBITO OR<br>SERVIÇOS/J<br>DESCONTO/O<br>VALOR A PJ<br>O PAGAMENTO<br>DE DÉBITO LE<br>VIA USUÁRIO<br>Emitido por: 1<br>INSCRIÇÃO<br>001.003.073.0 | IGINAL<br>ATUALIZAÇÃO<br>CRÉDITOS<br>AGAR<br>DAS FATURAS EM AT<br>EVARÁ A SUSPENSÃO | TRASO PODERÁ :<br>DO FORNECIME<br>NÃO<br>27/0 | SER EFETUADO<br>NTO DE ÁGUA I<br>AUTENTICAÇÃ<br>AUTENTICAÇÃ<br>RECEBER APÓS<br>04/2020 | ATRAVÉS DESTE DOG<br>3 A COBRANÇA JUDIO<br>O MECÂNICA<br>MATRÍCULZ<br>90345 | CUMENTO.LEMBRAMOS          | 0,0<br>65,7<br>QUE A EXISTÊNCIA<br>N. SEQUENCIAL<br>3001186         |
| DEBITO OR<br>SERVIÇOS/J<br>DESCONTO/O<br>VALOR A P.<br>O PAGAMENTO<br>DE DÉBITO LE<br>//A USUÁRIO<br>2mitido por: 1<br>INSCRIÇÃO<br>001.003.073.0 | IGINAL<br>ATUALIZAÇÃO<br>CRÉDITOS<br>AGAR<br>DAS FATURAS EM AT<br>EVARÁ A SUSPENSÃO | TRASO PODERÁ<br>DO FORNECIME<br>NÃO<br>27/0   | SER EFETUADO<br>NTO DE ÁGUA I<br>AUTENTICAÇÃ<br>NECEBER APÓS<br>04/2020<br>VALOR A     | ATRAVÉS DESTE DOC<br>3 A COBRANÇA JUDIO<br>O MECÂNICA<br>MATRÍCULZ<br>90345 | CUMENTO.LEMBRAMOS          | 0,0<br>65,7<br>QUE A EXISTÊNCIA<br>N. SEQUENCIAL<br>3001186<br>65,7 |

Ao clicar no botão Imprimir Extrato de Débito Total, o sistema gera o Extrato de Débito por Cliente (Total), conforme modelo abaixo:

COMPANHIA DE AGUA E ESGOTO DE RORAIMA RUA MELVIM JONES - NUMERO - 219 - SAO PEDRO BOA VISTA RR 69306-610 CNPJ: 05.939.467/0001-15 - ISNC.ESTADUAL N° 24006114-4 Informações e/ou Reclamações - Ligue 08002809520 1/3

| ENDEREÇO<br>RUA ARARA | AQUARA, NUM       |                 |                 |                |               | A          |             |
|-----------------------|-------------------|-----------------|-----------------|----------------|---------------|------------|-------------|
|                       |                   | - SAO VICE      | NTE - SAO VICEN | TE BOA VISTA F | R 69300-      | SEQUENCIA  | L<br>300118 |
| PARTICULA             | SPONSÁVEL<br>ARES |                 |                 |                |               | QUANT FAT  | URAS<br>149 |
| MÊS/ANO               | MATRÍCULA         | VENCIMENTO      | VALOR R\$       | MÊS/ANO        | MATRÍCULA     | VENCIMENTO | VALOR R\$   |
| 08/2016               | 239.9             | 15/09/2016      | 33,30           | 09/2016        | 239.9         | 15/10/2016 | 33,30       |
| 10/2016               | 239.9             | 15/11/2016      | 33,30           | 11/2016        | 239.9         | 15/12/2016 | 33,30       |
| 12/2016               | 239.9             | 15/01/2017      | 38,23           | 01/2017        | 239.9         | 15/02/2017 | 34,63       |
| 02/2017               | 239.9             | 15/03/2017      | 37,30           | 03/2017        | 239.9         | 15/04/2017 | 37,30       |
| 04/2017               | 239.9             | 15/05/2017      | 37,30           | 05/2017        | 239.9         | 15/06/2017 | 42,81       |
| 06/2017               | 239.9             | 15/07/2017      | 37,30           | 07/2017        | 239.9         | 15/08/2017 | 37,30       |
| 08/2017               | 239.9             | 15/09/2017      | 37,30           | 09/2017        | 239.9         | 15/10/2017 | 37,30       |
| 10/2017               | 239.9             | 15/11/2017      | 42,81           | 11/2017        | 239.9         | 15/12/2017 | 37,30       |
| 12/2017               | 239.9             | 15/01/2018      | 37,30           | 01/2018        | 239.9         | 15/02/2018 | 39,15       |
| 05/2019               | 91097.0           | 15/06/2019      | 43,74           | 06/2019        | 91097.0       | 15/07/2019 | 48,61       |
| 07/2019               | 91097.0           | 15/08/2019      | 43,74           | 08/2019        | 91097.0       | 15/09/2019 | 43,84       |
| 09/2019               | 91097.0           | 15/10/2019      | 43,74           | 10/2019        | 91097.0       | 15/11/2019 | 54,85       |
| VALOR TO              | TAL CONTAS        | 1               |                 |                |               |            | 11.600,77   |
| DÉBITOS               | A COBRAR          |                 |                 |                |               |            | 465,26      |
| GUIA DE               | PAGAMENTO         |                 |                 |                |               |            | 773,90      |
| ACRÉSCIM              | IO IMPONTUA       | LIDADE          |                 |                |               |            | 2.357,32    |
| DESCONTO              | OS / CREDIT       | os              |                 |                |               |            | 540,56      |
| EMISSÃO 20            | 0/04/2020         | VALOR TOTAL IMP | OSTOS R\$       | VA             | LOR TOTAL DÉB | ITOS R\$   | 14.656,69   |

| EXTRATO | DE | DÉBITO | POR | CLIENTE |
|---------|----|--------|-----|---------|
|         |    |        |     |         |

| NÃO RECEBER APÓS   | CÓDIGO RES               | 90345                 | SEQUENCIAL 30011 | ۶         |
|--------------------|--------------------------|-----------------------|------------------|-----------|
| EMISSÃO 20/04/2020 | VALOR TOTAL IMPOSTOS R\$ | VALOR TOTA            | AL DÉBITOS R\$   | 14.656,69 |
| 82620000146-7      | 56690004000-7 009034     | 50003-4 00118714008-0 |                  | VIA CAER  |
|                    |                          |                       | AUTENTICAÇÃO     | MECÂNICA  |

# Geração e Modelos dos Relatórios

Na tela **Consultar Débitos do Cliente**, selecione o **Tipo de Relatório** entre as opções disponibilizadas para geração dos relatórios. Em seguida, selecione o formato do relatório (PDF ou CSV) e clique em Gerar Relatório. O sistema gera um relatório por vez.

# **Relatório de Débitos**

## **Formato PDF**

|             | CA          | EMA - 06.274.    | 757/0001-50<br>Paia do Débito. |            | Tomo -         | DÉBITO    | S<br>O DAS ATTRALAS | TO MORTE OFF    |               | Emitido         | por: 65 <b>A</b> V     | PAG<br>12/05<br>09:5 | 1/2<br>/2015<br>1:19 |
|-------------|-------------|------------------|--------------------------------|------------|----------------|-----------|---------------------|-----------------|---------------|-----------------|------------------------|----------------------|----------------------|
|             | Po          | riodo de Vencim  | ento do Débito:                |            | Tipo R         | e lacão - |                     | CM (CDM) :      |               | Côđigo: 29      |                        |                      |                      |
|             |             |                  |                                |            |                |           |                     | cpr)chpj:       |               | compo. or       | ~                      |                      |                      |
| Responsâvel | : 846 - AI  | MINISTRACAO D    | AS HIDROVIAS DO                | NORDESTE   | CPF/CNPJ:      |           | End                 | ereço:R PAZ,    | N 561 - CENT  | RO SAO LUIS     | HA 65000-00            | )                    |                      |
|             |             |                  |                                |            |                | Contas    | 3                   |                 |               |                 |                        |                      |                      |
| Hatricula   | ₩5s/λno     | Vencimento       | VI. Āgua                       | Vl. Esgoto | Vl. Dēbitos    | Vl. Crēd. | Vl . Impostos       | V1. Conta       | VI. Hulta     | V1. Juros       | VI. Atual<br>Monetária | Total                | Acrēso               |
| Usuário: 32 | :697 - COMP | . DO CAS MA- CO  | DOMAR / AHINOR                 |            | CPF /CNPJ :    |           | End                 | ereço:R PAZ-    | NUMERO - 0056 | 1 - OUTROS - C  | ENTRO SAO L            | UIS MA 6             | 5000-                |
| 32697       | 11/2013     | 10/12/2013       | 107,80                         | 107,80     | 0,00           | 0,00      | 20,37               | 195,23          | 3,90          | 16,59           | 0                      | 00                   | 20,                  |
| 32697       | 12/2013     | 31/12/2013       | 107,80                         | 107,80     | 0,00           | 0,00      | 20,37               | 195,23          | 3,90          | 16,59           | 0                      | 00                   | 20,                  |
| 32697       | 01/2014     | 10/02/2014       | 173,40                         | 173,40     | 0,00           | 0,00      | 32,77               | 314,03          | 6,28          | 23,55           | 0                      | 00                   | 29;                  |
|             | SUBTOTAL:   | 3 doc(s)         | 389 DD                         | 389.DD     | 0,00           | 0,00      | 73,51               | 704,49          | 14 <i>0</i> 8 | 56,73           | D                      | 00                   | 70;                  |
| Usuário: 53 | 430 - COMP  | . DO CAS MA- CO  | DOMAR/AHINOR                   |            | CPF/CNPJ:      |           | End                 | ereço:AV JOSE   | SARNEY - NUN  | /IERO - 00081 - | OUTROS - CEM           | ITRO SAI             | LUISM                |
| 53430       | 11/2013     | 10/12/2013       | 189,80                         | 0.00       | 0,00           | 0,00      | 17,94               | 171,86          | 3,43          | 14,60           | D                      | 00                   | 18,                  |
| 53430       | 12/2013     | 31/12/2013       | 189,80                         | 0,00       | 0,00           | 0,00      | 17,94               | 171,86          | 3,43          | 14,60           | 0                      | 00                   | 18                   |
| 53430       | 01/2014     | 10/02/2014       | 124,20                         | 0,00       | 0,00           | 0,00      | 11,74               | 112,46          | 2,24          | 8,43            | 0                      | 00                   | 10,                  |
|             | SUBTOTAL:   | 3 doc(s)         | 503,80                         | 0,00       | 0,00           | 0,00      | 47,62               | 456,18          | 9,10          | 37,63           | 0                      | 00                   | 46,                  |
|             | TOTAL:      | 6 doc(s)         | 892,80                         | 389 DD     | 0,00           | 0.00      | 121,13              | 1.160,67        | 23,18         | 94,36           | 0                      | 00                   | 117,                 |
|             |             |                  |                                |            | Dēb:           | itos a (  | Cobrar              |                 |               |                 |                        |                      |                      |
| Hatricula   | . Tipo d    | <b>ie</b> Débito |                                | в          | 5s/Ano Referõn | ncia 165  | s/Ano Cobrança      | A Parcels       | is a Cobrar   | Valor a C       | obrar                  |                      |                      |
| Usuário: 32 | :697 - COMP | . DOCAS MA- CO   | DOMAR / AHINOR                 |            | CPF/CNPJ:      |           | End                 | ereço:R PAZ-I   | NUMERO - 0056 | 1 - OUTROS - C  | ENTRO SAO L            | UIS MA 6             | 5000-                |
| 32697       | SERVI       | CO ESPECIAL (IN  | ITERIOR)                       |            |                |           | 04/2015             |                 | 1             |                 | 6,75                   |                      |                      |
| Usuário: 53 | 430 - COMP  | . DOCAS MA- CO   | DOMAR/AHINOR                   |            | CPF/CNPJ:      |           | End                 | ereço:AV JOSE   | SARNEY - NUN  | /ERO - 00081 -  | OUTROS - CEM           | ITRO SAI             | LUISMA               |
| 53430       | OUTRO       | )S               |                                |            |                |           | 04/2015             |                 | 1             |                 | 20,20                  |                      |                      |
| 53430       | AMPLU       | ACAO DE REDE I   | DEAGUA.COM                     |            |                |           | 04/2015             |                 | 1             |                 | 10,10                  |                      |                      |
|             | STIRTOT M   |                  |                                |            |                |           |                     |                 |               |                 | 30.30                  |                      |                      |
|             | TOTAL:      |                  |                                |            |                |           |                     |                 |               |                 | 37. <b>D</b> 5         |                      |                      |
|             |             |                  |                                |            | Crēdi          | tos a R   | ealizar             |                 |               |                 |                        |                      |                      |
| Hatricula   | . Tipo d    | le Crédito       |                                | в          | 5s/Ano Referen | icia 165  | s/Ano Cobrança      | A Parcela       | s a Creditar  | Valor           | a Creditar             |                      |                      |
| Usuário: 32 | :697 - COMP | . DOCAS MA- CO   | DOMAR / AHINOR                 | I          | CPF /CNPJ :    | I         | End                 | ereço:R PAZ - I | NUMERO - 0056 | 1 - OUTROS - C  | ENTRO SAO L            | UIS MA 6             | 5000-                |
| 32697       | DESCO       | NTO ACRES.M      | PON                            |            | 01/2014        |           | 01/2014             |                 | 3             |                 | 26,91                  |                      |                      |
|             |             |                  |                                |            |                |           |                     |                 |               |                 |                        |                      |                      |

## **Formato CSV**

|    | A1        | •        | . (•     | ∫x TIPO  | DEBITO   |          |          |          |          |         |          |          |          |          |          |          |          |             |
|----|-----------|----------|----------|----------|----------|----------|----------|----------|----------|---------|----------|----------|----------|----------|----------|----------|----------|-------------|
|    | А         | В        | С        | D        | E        | F        | G        | Н        | 1        | J       | K        | L        | М        | Ν        | 0        | Р        | Q        | R           |
| 1  | TIPO DEBI | CODIGO C | NOME CLI | CODIGO C | NOME CLI | CODIGO C | NOME CLI | MATRICUL | REFERENC | VENCIME | VALOR AG | VALOR ES | VALOR DE | VALOR CR | VALOR IM | VALOR CO | VALOR MU | VALOR JUI V |
| 2  | CONTA     | 846      | ADMINIST | 846      | ADMINIST | 32697    | COMP. DO | 32697    | nov/13   | *****   | 107,8    | 107,8    | 0        | 0        | 20,37    | 195,23   | 3,9      | 16,59       |
| 3  | CONTA     | 846      | ADMINIST | 846      | ADMINIST | 32697    | COMP. DO | 32697    | dez/13   | *****   | 107,8    | 107,8    | 0        | 0        | 20,37    | 195,23   | 3,9      | 16,59       |
| 4  | CONTA     | 846      | ADMINIST | 846      | ADMINIST | 32697    | COMP. DC | 32697    | jan/14   | *****   | 173,4    | 173,4    | 0        | 0        | 32,77    | 314,03   | 6,28     | 23,55       |
| 5  | CONTA     | 846      | ADMINIST | 846      | ADMINIST | 53430    | COMP. DC | 53430    | nov/13   | *****   | 189,8    | 0        | 0        | 0        | 17,94    | 171,86   | 3,43     | 14,6        |
| 6  | CONTA     | 846      | ADMINIST | r 846    | ADMINIST | 53430    | COMP. DC | 53430    | dez/13   | *****   | 189,8    | 0        | 0        | 0        | 17,94    | 171,86   | 3,43     | 14,6        |
| 7  | CONTA     | 846      | ADMINIST | r 846    | ADMINIST | 53430    | COMP. DC | 53430    | jan/14   | ******  | 124,2    | 0        | 0        | 0        | 11,74    | 112,46   | 2,24     | 8,43        |
| 8  | DEBITO    | 846      | ADMINIST | r 846    | ADMINIST | 32697    | COMP. DO | 32697    |          |         | 0        | 0        | 0        | 0        | 0        | 0        | 0        | 0           |
| 9  | DEBITO    | 846      | ADMINIST | 846      | ADMINIST | 53430    | COMP. DO | 53430    |          |         | 0        | 0        | 0        | 0        | 0        | 0        | 0        | 0           |
| 10 | DEBITO    | 846      | ADMINIST | 846      | ADMINIST | 53430    | COMP. DO | 53430    |          |         | 0        | 0        | 0        | 0        | 0        | 0        | 0        | 0           |
| 11 | CREDITO   | 846      | ADMINIST | 846      | ADMINIST | 32697    | COMP. DC | 32697    |          |         | 0        | 0        | 0        | 0        | 0        | 0        | 0        | 0           |
| 12 | GUIA PAG  | 846      | ADMINIST | 846      | ADMINIST | 32697    | COMP. DC | 32697    |          |         | 0        | 0        | 0        | 0        | 0        | 0        | 0        | 0           |
| 13 | GUIA PAG  | 846      | ADMINIST | 846      | ADMINIST | 53430    | COMP. DO | 53430    |          |         | 0        | 0        | 0        | 0        | 0        | 0        | 0        | 0           |
| 1/ |           |          |          |          |          |          |          |          |          |         |          |          |          |          |          |          |          |             |

## **Relatório de Débitos Resumido**

## **Formato PDF**

|                           | CAEMA - (                   | 06.274.757/0001-50                       |             |                     | DÉBIT             | 05                                |                                 | Imitido par: 6                      | SAN PAG   | 1/1<br>2/05/2015 |
|---------------------------|-----------------------------|------------------------------------------|-------------|---------------------|-------------------|-----------------------------------|---------------------------------|-------------------------------------|-----------|------------------|
|                           | Período de                  | Referência do Debito:                    |             | :                   | HONO: ADMINIST    | RACAO DAS HIDROVIAS DO            | ) NORDESTE                      |                                     |           | 09:52:40         |
|                           | Período de                  | Vencimento do Debito:                    |             |                     | Tipo Relação:     | c                                 | PP/CHPJ:                        | Côdigo: %16                         |           |                  |
| Indereço & PA             | z, н 561 - семпко s         | 5AO LUIS NA 65000-000                    |             |                     |                   |                                   | Tipo: FUBI                      | JCO FEDERAL                         |           |                  |
| Matricula                 | Inscrição                   | Name Usuário                             |             | CPF /CNPJ :         | Enders            | eço                               |                                 |                                     | Sit. Águs | A Sit. Esgot     |
| ltd. Econam               | ias Categoria               | Contas                                   | Guias de l  | Pagamento           | Acrēscinos        | Total Atualizado                  | Débitos a Cobrar                | Créditos a Realizar                 |           | Total Gera       |
| Resp.:846 -               | ADMINISTRACAO D             | AS HIDROVIAS DO NORDE                    | STE         | CPF /CNPJ :         |                   | Endereço: R                       | PAZ, N 561 - CENTI              | RO SAO LUIS MA 65000-0              | 00        |                  |
| }2697 11<br>1             | 1.102.293.0096.0<br>PUBLICO | 000 COMP. DOCAS MA - O<br>3 - R\$ 704,49 | DDOMAR /    | R\$ 10,00           | R PA<br>R\$ 70,81 | z - NUMERO - 00561<br>R\$ 785,30  | - OUTROS - CENTRO<br>R\$ 6,75   | ) SAO LUIS MA 65000-00<br>R\$ 26,91 | ) LIG     | LIG<br>R\$ 765,1 |
| 53 <b>4</b> 30 11<br>1    | 1.102.314.0343.0<br>PUBLICO | 000 COMP. DOCAS MA -<br>3 - R\$ 456,18   |             | R\$ 20,00           | AV J<br>R\$ 46,73 | OSE SARNEY - NUMERO<br>R\$ 522,91 | ) - 000%1 - OUTROS<br>R\$ 30,30 | - CENTRO SAO LUIS MA<br>R\$ 0,00    | LIG       | POT<br>R\$ 553,1 |
| Total Resp.<br>2td. Total | :<br>de Matriculas: 2       | R\$ 1.160,67<br>Qtd. Total               | l de Econom | R\$ 30,00<br>ias: 2 | R\$ 117,54        | R\$ 1.308,21                      | R\$ 37,05                       | R\$ 26,91                           |           | R\$ 1.318,3      |
| lone: ADNINIS             | TRACAD DAS HIDROVI.         | as do nordeste                           |             | Valor da(s) g       | uia(s) de paga    | ento do(s) Cliente(s)             | : R\$ 0,00                      |                                     |           |                  |
|                           |                             |                                          |             |                     | Tota              | I                                 |                                 |                                     |           |                  |
| Qtd. Total                | de Matriculas               | Qtd. Total                               | de Econom:  | ias                 |                   | Va                                | lor Total Debitos               | Valor To                            | tal Dēbit | os Atualiza      |
| 2                         |                             | 2                                        |             |                     |                   |                                   | R\$ 1 200 81                    |                                     |           | DE 1 219         |

## **Formato CSV**

|   | A1       |          | . (9     | f <sub>x</sub> COD | IGO DO CLI | IENTE INFO | RMADO   |           |         |         |         |            |         |        |          |          |          |           |             |
|---|----------|----------|----------|--------------------|------------|------------|---------|-----------|---------|---------|---------|------------|---------|--------|----------|----------|----------|-----------|-------------|
|   | А        | В        | С        | D                  | E          | F          | G       | н         | 1       | J       | К       | L          | М       | N      | 0        | Р        | Q        | R         | S           |
| 1 | CODIGO D | NOME DO  | CODIGO D | NOME DO            | CODIGO E   | NOME DO    | MATRICU | INSCRICA  | CATEGOR | QUANTID | SITUACA | C SITUACAC | QUANTID | CONTAS | GUIAS DE | ACRESCIM | TOTAL AT | DEBITOS A | CREDITOS TO |
| 2 | 846      | ADMINIST | 846      | ADMINIST           | 32697      | COMP. DO   | 32697   | 111.102.2 | PUBLICO | 1       | LIG     | LIG        | 3       | 704,49 | 10       | 70,81    | 785,3    | 6,75      | 26,91       |
| 3 | 846      | ADMINIST | 846      | ADMINIST           | 53430      | COMP. DO   | 53430   | 111.102.3 | PUBLICO | 1       | LIG     | POT        | 3       | 456,18 | 20       | 46,73    | 522,91   | 30,3      | 0           |
| 4 |          |          |          |                    |            |            |         |           |         |         |         |            |         |        |          |          |          |           |             |
| 5 |          |          |          |                    |            |            |         |           |         |         |         |            |         |        |          |          |          |           |             |
| 6 |          |          |          |                    |            |            |         |           |         |         |         |            |         |        |          |          |          |           |             |
| 7 |          |          |          |                    |            |            |         |           |         |         |         |            |         |        |          |          |          |           |             |

# Relatório de Débitos Resumido por Responsável

#### **Formato PDF**

|                                  | CAEMA -           | 06.274.757/0001-50      | PÉBITOS  | POR RESPON         | NSĀVEL           |                     | Initido por:65.MN | PAG 1/1<br>12/05/2015 |             |
|----------------------------------|-------------------|-------------------------|----------|--------------------|------------------|---------------------|-------------------|-----------------------|-------------|
|                                  | Período d         | e Referência do Débito: |          | Mane: AD           | INISTRACAO DAS B | IDROVIAS DO NORIEST | E                 |                       | 09:54:49    |
| Período de Vencimento do Debito: |                   |                         |          | Tipo Rela          | 4 <b>5</b> 20:   | Cpf/Cnpj:           |                   | Cõdigo: 846           |             |
| Endereço:R FRi                   | , и ss1 - семтю   | SAO LUIS NA 65000-000   |          |                    |                  | Tipo: FUBL          | ICO FEIERAL       |                       |             |
| RESPONSÄVEL                      |                   |                         |          |                    |                  |                     |                   |                       |             |
| oti. Matricul:                   | s Qtd. Iconomias  | Contas                  |          | Guias de Pagamento | Acrêscinos       | Total Atualizado    | Débitos a Cobrar  | Créditos a Realisar   | Total Geral |
| 846 - ADMINIS                    | RACAO DAS HIDROVI | LAS DO NORDESTE         |          |                    |                  |                     |                   |                       |             |
| 2                                | 2                 | 6 doc (s)               | 1.160,67 | 30,00              | 117,54           | 1.308,21            | 37,05             | 26,91                 | 1.318,      |
|                                  |                   |                         |          | TO                 | TAL GERAL        |                     |                   |                       |             |
| 2                                | 2                 |                         | 1.160,67 | 30,00              | 117,54           | 1.308,21            | 37,05             | 26,91                 | 1.31%,      |
|                                  |                   |                         |          |                    |                  |                     |                   |                       |             |
|                                  |                   |                         |          |                    |                  |                     |                   |                       |             |
|                                  |                   |                         |          |                    |                  |                     |                   |                       |             |

### **Formato CSV**

|   | A1       | •        | (•       | <i>f</i> ∗ COD | IGO DO CLI | ENTE SUPE | RIOR    |          |          | <u></u>  |          | ~         |          |           |    |
|---|----------|----------|----------|----------------|------------|-----------|---------|----------|----------|----------|----------|-----------|----------|-----------|----|
| 4 | А        | В        | С        | D              | E          | F         | G       | н        | 1        | J        | К        | L         | М        | N         | 0  |
| 1 | CODIGO D | NOME DO  | CODIGO D | NOME DO        | QUANTID    | QUANTID   | QUANTID | VALOR DA | VALOR DA | ACRESCIM | VALOR AT | DEBITOS A | CREDITOS | TOTAL GER | AL |
| 2 | 846      | ADMINIST | 846      | ADMINIST       | 2          | 2         | 6       | 1.160,67 | 30       | 117,54   | 1.308,21 | 37,05     | 26,91    | 1.318,35  |    |
| 3 |          |          |          |                |            |           |         |          |          |          |          |           |          |           |    |
| 4 |          |          |          |                |            |           |         |          |          |          |          |           |          |           |    |
| 5 |          |          |          |                |            |           |         |          |          |          |          |           |          |           |    |
| 6 |          |          |          |                |            |           |         |          |          |          |          |           |          |           |    |

### Modelo do Relatório Acréscimo por Impontualidade

Atenção: O relatório com o cálculo dos acréscimos por impontualidade (cobrados ou a cobrar) para as contas selecionadas, só apresenta os acréscimos por atraso gerados para a conta. Esse relatório só fica disponível caso a pesquisa na tela Consultar Débitos seja feita pelo Código do Cliente Superior ou Responsável.

|                     | INDICE DE ATUALIZAÇÃO MONETÁRIA INPC<br>JUROS DE MORA IGUAL A 1.0000% AO DIA |                |                     |                    |                                    |                               |                       |                       |                |                            | PAG<br>14/12<br>13.5<br>R17 | AG 1/1<br>14/12/2018<br>13.54.48<br>R1742 |                |
|---------------------|------------------------------------------------------------------------------|----------------|---------------------|--------------------|------------------------------------|-------------------------------|-----------------------|-----------------------|----------------|----------------------------|-----------------------------|-------------------------------------------|----------------|
| IMÓVEL: 17          | 0391                                                                         | CLIENTE        | USUÁRIO: 2502       | 85 -KELINE         | DOS                                | MENDES                        |                       |                       |                |                            |                             |                                           |                |
| Mês/ano<br>Cobrado. | Mês/ano<br>Referên.                                                          | Valor<br>Conta | Vencimento<br>Conta | Data<br>Pagto/Parc | Ft. Atu.<br>Comp. Acu<br>Dt. Pagto | Valor da<br>Atu.<br>Monetária | fnd.<br>Juros<br>Acu. | Valor<br>dos<br>Juros | Perc.<br>Multa | Multa Fat.<br>Mes/Ano Cob. | Valor Base<br>Multa         | Multa Fat.<br>Mes/Ano Ref.                | Valor<br>Total |
| 08/2018             | 07/2018                                                                      | 46,80          | 14/07/2018          | 30/07/2018         | 0,0029                             | 0,13                          | 0,0057                | 0,26                  | 2,00           | 0,00                       | 46,93                       | 0,93                                      | 1,3            |
| 08/2018             | 05/2018                                                                      | 46,91          | 14/05/2018          | 01/06/2018         | 0,0031                             | 0,14                          | 0,0060                | 0,28                  | 2,00           | 1,78                       | 45,27                       | 0,90                                      | 1,3            |
| 08/2018             | 06/2018                                                                      | 44.20          | 12/06/2018          | 28/06/2018         | 0 0029                             | 0.12                          | 0.0057                | 0.25                  | 2 00           | 0.00                       | 44.32                       | 0.88                                      | 1 3            |

| IMÓVEL: 461712      | ÍNDICE I<br>CLIENTE<br>JUROS DI | GSAN - SISTEMA DE GESTÃO DE SANEAMENTO<br>MEMÓRIA DE CÁLCULO DOS ACRÉSCIMOS POR IMPONTUALIDADE A COBRAR<br>ÍNDICE DE ATUALIZAÇÃO MONETÁRIA INPC<br>CLIENTE SUPERIOR: 4617126-JACIVALDA SOUZA MENEZES<br>JUROS DE MORA IGUAL A 0.033% AO DIA<br>CLIENTE USUÁRIO: 4617126-JACIVALDA SOUZA MENEZES |                       |                                             |                               |                          |                      |                |           |                    |  |
|---------------------|---------------------------------|----------------------------------------------------------------------------------------------------|-----------------------|---------------------------------------------|-------------------------------|--------------------------|----------------------|----------------|-----------|--------------------|--|
| Mês/ano<br>Referên. | Valor Da<br>Conta               | Vencimento Da<br>Conta                                                                                                    | Data para<br>Correção | <pre>Ft. Atu.monet.<br/>(Dt.Correção)</pre> | Ft. Atu.monet.<br>(Dt. Venc.) | Índice Atu.<br>Monetária | Valor Atu. Monetária | Valor da Multa | Qtd. Dias | Valor Dos<br>Juros |  |
| 05/2018             | 201,71                          | 14/05/2018                                                                                                    | 30/10/2018            | 0,3471                                      | 0,3417                        | 1,0158033                | 3,18                 | 4,03           | 169       | 11,35              |  |
| 06/2018             | 193,22                          | 13/06/2018                                                                                                    | 30/10/2018            | 0,3471                                      | 0,3460                        | 1,0031792                | 0,61                 | 3,82           | 139       | 8,94               |  |
| 07/2018             | 201,71                          | 13/07/2018                                                                                                    | 30/10/2018            |                                             |                               |                          |                      | 4,03           | 109       | 7,32               |  |
| 08/2018             | 172,63                          | 13/08/2018                                                                                                    | 30/10/2018            |                                             |                               |                          |                      | 3,45           | 78        | 4,48               |  |
| 09/2018             | 172,63                          | 13/09/2018                                                                                                    | 30/10/2018            |                                             |                               |                          |                      | 3,45           | 47        | 2,70               |  |
| TOTAL               | 941,90                          |                                                                                                    |                       |                                             |                               |                          | 3,79                 | 18,78          |           | 34,79              |  |

### Modelo do Relatório Acréscimo por Impontualidade - Planilha (CSV)

Atenção: O relatório com o cálculo dos acréscimos por impontualidade para as contas selecionadas só apresenta os acréscimos por atraso gerados para a conta. Esse relatório só fica disponível caso a pesquisa na tela Consultar Débitos seja feita pelo Código do Cliente Superior.

|     | F 2.        | C <sup>*</sup> ≠       |              |           |         |              |              | relato   | orio.csv - Exce | el l                                       |                         |                       |                          |                   |               |               | 1               | ÷ –                            | 6             |
|-----|-------------|------------------------|--------------|-----------|---------|--------------|--------------|----------|-----------------|--------------------------------------------|-------------------------|-----------------------|--------------------------|-------------------|---------------|---------------|-----------------|--------------------------------|---------------|
| RQU | IVO PÁGI    | NA INICIAL INSERIR LA  | YOUT DA PÁ   | GINA FÓ   | ÓRMULAS | DADOS        | REVISÃO      | D EXIBI  | ÇÃO             |                                            |                         |                       |                          |                   |               |               |                 |                                |               |
| 6   | ×.          | Calibri • 11 •         | A            | = _ %     | -       | Quebrar Tex  | to Automatio | camente  | Geral           | ~                                          | <b>≠</b>                |                       |                          |                   |               |               | Σ· Α.<br>Z      | r A                            | b             |
| Col | lar 💉       | N I <u>s</u> - 💆 -     | <u>A</u> • ≡ |           |         | Mesclar e Ce | entralizar 🔹 |          | <b>♀</b> ~ % ∞  | 0 <b>\$</b> ,0 <b>\$</b> ,00 <b>\$</b> ,00 | Formataçã<br>Condiciona | o Formatai<br>I≁ Tabe | r como Estil<br>la ≁ Cél | os de In<br>ula ≁ | serir Excluir | Formatar<br>• | Class<br>e Filt | ficar Localiz<br>rar ▼ Selecio | ar e<br>har • |
| a d | le Transf 🗔 | Fonte                  | Es .         |           | Alini   | hamento      |              | G.       | Númer           | о Г <u>я</u>                               |                         | Estilo                |                          |                   | Célula        | s             |                 | dição                          |               |
| 1   | -           | : 🗙 🖌 ƒх м             | ATRÍCULA     |           |         |              |              |          |                 |                                            |                         |                       |                          |                   |               |               |                 |                                |               |
|     | A           | В                      | С            | D         | E       | F            | G            | Н        | 1               | J                                          | К                       | L                     | М                        | Ν                 | 0             | P             | Q               | R                              | 1             |
| N   | IATRÍCULA   | CLIENTE USUÁRIO        | ANO/MÊS      | ANO/MÊS V | ALOR DA | DATA PAR     | FATOR AT I   | FATOR AT | ÍNDICE AT \     | ALOR AT F                                  | PERCENTL V              | ALOR MUV              | ALOR BA                  | ALOR DA           | VENCIME       | QUANTID       | VALOR DO        | S JUROS                        |               |
|     | 3389855     | 7834023-AABB-ASSOCIACA | ago/11       | mar/11    | 69,92   | *****        | 3,99         | 3,94     | 1,01            | 0,9                                        | 2                       | 0                     | 69,92                    | 1,39              | *****         | 2             | 1,4             |                                |               |
|     | 2200055     | 7834023-AABB-ASSOCIACA | ago/11       | abr/11    | 72,65   | *****        | 3,99         | 3,97     | 1,01            | 0,41                                       | 2                       | 1,39                  | 71,26                    | 1,42              | *****         | 1             | 0,73            |                                |               |
|     | 3389800     |                        |              |           |         |              |              |          |                 |                                            | 2                       | 2 94                  | 70.99                    | 1 41              | ******        |               |                 |                                |               |
|     | 3389855     | 7834023-AABB-ASSOCIACA | ago/11       | mai/11    | 73,92   |              |              |          |                 |                                            | 4                       | 2,54                  | 10,50                    | 1,41              |               |               |                 |                                |               |
|     | 3389855     | 7834023-AABB-ASSOCIACA | ago/11       | mai/11    | 73,92   |              |              |          |                 |                                            | -                       | 2,54                  | 70,50                    | 1,41              |               |               |                 |                                |               |
|     | 3389855     | 7834023-AABB-ASSOCIACA | ago/11       | mai/11    | 73,92   |              |              |          |                 |                                            | -                       | 2,54                  | 70,58                    | 1,41              |               |               |                 |                                |               |
|     | 3389855     | 7834023-AABB-ASSOCIACA | ago/11       | mai/11    | 73,92   |              |              |          |                 |                                            |                         | 2,54                  | 70,58                    | 1,41              |               |               |                 |                                |               |
|     | 3389855     | 7834023-AABB-ASSOCIACA | ago/11       | mai/11    | 73,92   |              |              |          |                 |                                            | -                       | 2,54                  | 70,38                    | 1,41              |               |               |                 |                                |               |
|     | 3389855     | 7834023-AABB-ASSOCIACA | ago/11       | mai/11    | 73,92   |              |              |          |                 |                                            |                         | 2,54                  | 70,38                    | 1,41              |               |               |                 |                                |               |

## Tela de Sucesso

A tela de sucesso é apresentada de acordo com o argumento de pesquisa que você informou na tela de filtro.

- 1. Se por imóvel, o sistema apresenta os débitos do imóvel.
- 2. Se por cliente superior, o sistema apresenta os débitos dos imóveis vinculados ao cliente superior.
- 3. Se por cliente, o sistema apresenta os débitos dos imóveis do cliente.

# **Preenchimento dos campos**

| Campo                  | Orientação para Preenchimento                                                                                                    |
|------------------------|----------------------------------------------------------------------------------------------------|
|                        | Caso deseje consultar os débitos associados a um imóvel, informe a matrícula                                                                                                    |
| Matrícula do<br>Imóvel | de um imóvel existente e tecle <i>Enter</i> , ou clique no botão 🕵, que fica ao lado do<br>campo. Neste caso é apresentada uma tela de <i>popup</i> , onde é possível<br><b>Pesquisar Imóvel</b> no cadastro.<br>Após a informação da matrícula de um imóvel, ou da seleção de um imóvel na<br>tela de pesquisa, o sistema apresenta a inscrição de localização do imóvel no<br>campo correspondente.                      |
|                        | Para limpar o campo, clique no botão<br>Ao informar este campo, o bloco com as informações do <i>Cliente</i> fica<br>desabilitado.                                                                                                    |
|                        | Clientes superiores são aqueles clientes que têm um conjunto de imóveis a ele<br>associados. Por exemplo: Considerando uma Prefeitura como um <i>Cliente</i><br><i>Superior</i> , teremos associados à Prefeitura o conjunto de imóveis de todos os<br>órgãos municipais (secretarias, empresas, fundações,).<br>Caso deseje consultar os débitos associados a um cliente superior, informe o                              |
| Cliente Superior       | código do cliente superior e tecle <i>Enter</i> , ou clique no botão <b>R</b> , que fica ao lado<br>do campo. Neste caso, é apresentada uma tela de <i>popup</i> , onde é possível<br>Pesquisar <b>Cliente Superior</b> no cadastro. Após a informação do código do<br>cliente superior, ou da seleção do cliente superior na tela de pesquisa, o sistema<br>apresenta o nome do cliente superior no campo correspondente. |
|                        | Para limpar o campo, clique no botão 📎 ao lado do campo em exibição.<br>A informar este campo, os campos <i>Imóvel, Cliente, Tipo da Relação</i> e<br><i>Responsável</i> ficam desabilitados.                                                                                                    |
|                        | Caso deseje consultar os débitos associados a um cliente, informe o código de                                                                                                    |
| Cliente                | um cliente e tecle <i>Enter</i> , ou clique no botão 🕵, que fica ao lado do campo.<br>Neste caso, é apresentada uma tela de <i>popup</i> , onde é possível <b>Pesquisar</b><br><b>Cliente</b> no cadastro.<br>Após a informação do código do cliente, ou da seleção do cliente na tela de<br>pesquisa, o sistema apresenta o nome do cliente no campo correspondente.                                                      |
|                        | Para limpar o campo, clique no botão<br>A informar este campo, os campos de <i>Imóvel</i> e <i>Cliente Superior</i> ficarão<br>desabilitados.                                                                                                    |
| Tipo da Relação        | Caso deseje efetuar um filtro pelo tipo da relação do cliente com o imóvel,<br>selecione-o entre as opções apresentadas pelo sistema na lista ao lado do<br>campo.<br>Este campo só fica habilitado, caso você tenha informado o campo <i>Cliente</i> .                                                                                                    |

| Campo                                 | Orientação para Preenchimento                                                                                                    |
|---------------------------------------|----------------------------------------------------------------------------------------------------|
| Responsável                           | <ul> <li>Indicado na Conta, Selecione esta opção caso você deseje consultar os débitos do cliente no momento da emissão da conta.</li> <li>Exemplo: O cliente Antônio não está mais vinculado ao imóvel, mas deixou débitos em aberto antes de perder o vínculo com o imóvel. Esta opção permite que você consulte os débitos emitidos para o Antônio, mesmo que ele não tenha mais vínculo com o imóvel.</li> <li>Atual do Imóvel, Selecione esta opção caso você deseje consultar os débitos onde o cliente informado seja o cliente atual dos imóveis, não importando se o débito foi gerado antes dele estar vinculado ao imóvel.</li> <li>Todos, Selecione esta opção para considerar as duas situações relatadas acima. O sistema vem com a opção Atual do Imóvel previamente selecionada. Apenas usuários com permissão especial é que poderão modificar a opção.</li> <li>Este campo só fica habilitado, caso você tenha informado o campo Cliente.</li> </ul>                                       |
| Período de<br>Referência do<br>Débito | Caso deseje efetuar um filtro pelo período de referência do débito, informe<br>mês/ano inicial e final do período.<br>Ao informar o mês/ano inicial do período de referência, o sistema,<br>automaticamente, atualiza o mês/ano final do período de referência.<br>Mas, você pode alterar o período de referência final para um período superior ao<br>inicial.<br>Você não precisa se preocupar com a barra de separação, pois o sistema a<br>coloca automaticamente.<br>O período deve ser informada no formato: MM/AAAA, onde MM é o mês e AAAA,<br>o ano.<br>O mês deve ser informado, obrigatoriamente, com dois dígitos e o ano com<br>quatro.                                                                                                    |
| Período de<br>Vencimento do<br>Débito | <ul> <li>Caso deseje efetuar um filtro pelo período de vencimento do débito, informe a data inicial e final do período.</li> <li>Ao informar a data inicial, o sistema, automaticamente, atualiza a data final.</li> <li>Mas, você pode alterar a data final para uma data superior à inicial.</li> <li>Você tem duas opções para informar a data:</li> <li>Digitando-a no campo. Neste caso não precisa se preocupar com a as barras de separação, pois o sistema as coloca automaticamente.</li> <li>A data deve ser informada no formato: DD/MM/AAAA, onde DD é o dia, MM, o mês e AAAA, o ano.</li> <li>O dia e o mês devem ser informados, obrigatoriamente, com dois dígitos e o ano com quatro.</li> <li>Pesquisando-a em um calendário. Neste caso, clique no botão a, existente ao lado do campo, que é apresentada uma tela onde você pode selecionar uma data no calendário.</li> <li>Clique em Pesquisar Data - Calendário para obter instruções mais detalhadas da tela Calendário]]</li> </ul> |

# Funcionalidade dos Botões

| Botão | Descrição da Funcionalidade                                                       |
|-------|-----------------------------------------------------------------------------------|
| R     | Ao clicar neste botão, o sistema permite consultar um dado nas<br>bases de dados. |
| ×     | Ao clicar neste botão, o sistema apaga o conteúdo do campo em<br>exibição.        |

| Botão                               | Descrição da Funcionalidade                                                                                                    |
|-------------------------------------|----------------------------------------------------------------------------------------------------|
|                                     | Ao clicar neste botão, o sistema permite consultar uma data<br>válida, no formato dd/mm/aaaa (dia, mês, ano).<br>Para obter detalhes sobre o preenchimento do campo de datas,<br>clique no <i>link</i> <b>Pesquisar Data - Calendário</b> . |
| Limpar                              | Ao clicar neste botão, o sistema limpa o conteúdo dos campos<br>da tela.                                                                                                    |
| Cancelar                            | Ao clicar neste botão, o sistema cancela a operação e retorna à tela principal.                                                                                                    |
| Consultar                           | Ao clicar neste botão, o sistema comanda a execução do filtro com base nos parâmetros informados.                                                                                                    |
| Voltar                              | Ao clicar neste botão, o sistema retorna à tela anterior.                                                                                                    |
| ×                                   | Ao clicar neste botão, o sistema comanda a geração do extrado<br>de débito.                                                                                                    |
| Imprimir Extrato de Débito Conta(s) | Ao clicar neste botão, o sistema comanda a geração do extrado<br>de débito das contas selecionadas.                                                                                                    |
| Imprimir Extrato de Débito Total    | Ao clicar neste botão, o sistema comanda a geração do extrato<br>de débito de todas as contas.                                                                                                    |
| <b>%</b>                            | Ao clicar neste botão, o sistema gera o relatório dos acréscimos por impontualidades.                                                                                                    |
| Fechar                              | Ao clicar neste botão, o sistema fecha a tela em exibição.                                                                                                    |

# Referências

**Consultar Débitos** 

**Termos Principais** 

Cobrança

## Vídeos

#### **Consultar Débitos**

Clique **aqui** para retornar ao Menu Principal do **GSAN**.

×

#### From: https://www.gsan.com.br/ - Base de Conhecimento de Gestão Comercial de Saneamento

Permanent link: https://www.gsan.com.br/doku.php?id=ajuda:consultar\_debito&rev=1587410753

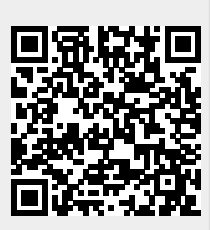

Last update: 20/04/2020 19:25